## Apply for Graduation

After signing into the Enroll & Pay system, select the Degree Progress & Graduation tile on the Student Homepage.

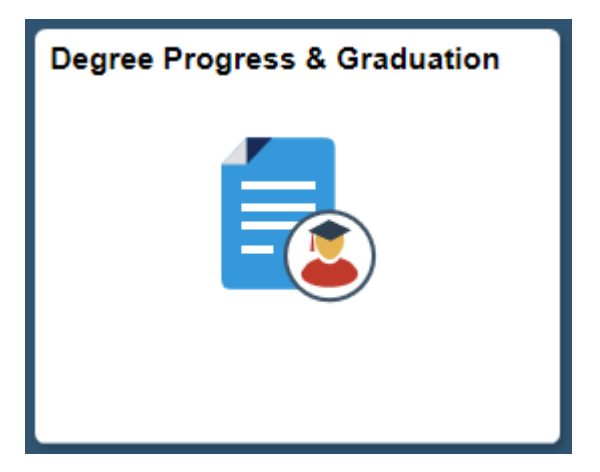

On the KU Apply for Graduation page, click on the hyperlink next to Academic Program. IF there are multiple academic programs listed for the student, the student must go through the application process for graduation separately for each of the academic programs.

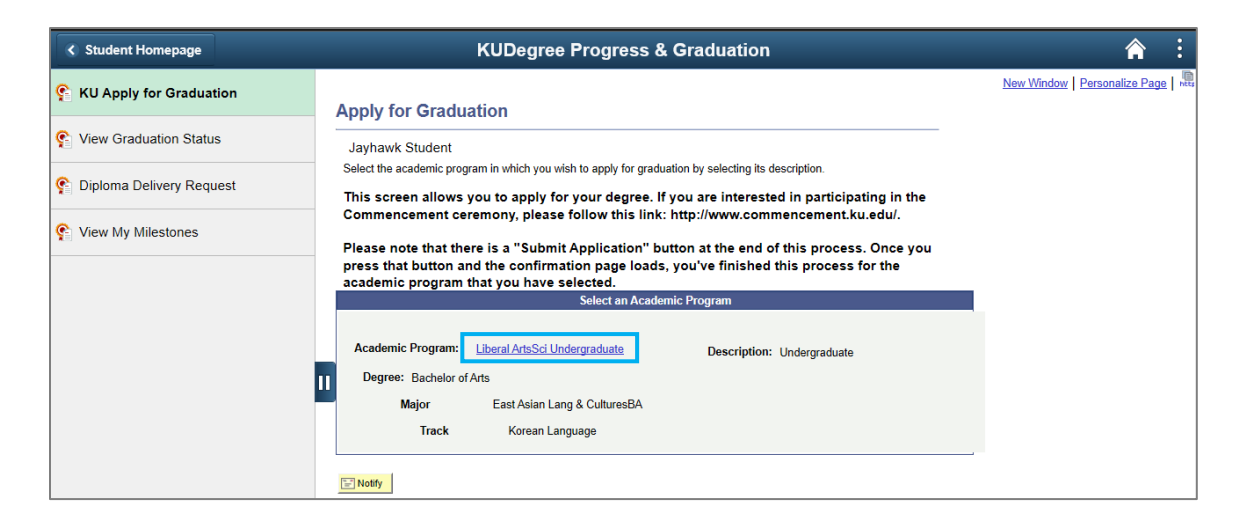

When there are multiple majors, the student may choose to apply to one major, but drop or defer another major. If the major is dropped, it is removed from the application for degree and the student's record. If the major is deferred, and the student re-enrolls for a future semester, the deferred major will be placed back on the student's record. Select **Apply** for majors that the student wants to graduate from. Select a graduation term from the drop down list and click on the **Continue** button.

| Student Homepage           | KUDegree Progress & Graduation                                                                                                    | â :                                                          |
|----------------------------|----------------------------------------------------------------------------------------------------|--------------------------------------------------------------|
| 😤 KU Apply for Graduation  | Apply for Graduation                                                                                                    | <u>New Window</u>   <u>Personalize Page</u>   <sup>met</sup> |
| 😤 View Graduation Status   | Jayhawk Student                                                                                                    |                                                              |
| 😤 Diploma Delivery Request | The academic program listed here was selected to apply for graduation. If this is not correct, return to the previous page<br>and select a different academic program.                                                                                                    |                                                              |
| 😤 View My Milestones       | Select a valid term to apply for graduation by selecting a value from the dropdown. Only terms in which you are able to<br>apply for graduation will be displayed.                                                                                                    |                                                              |
|                            | If the degrees you intend to earn within this academic program/school are not reflected below, you will need to contact your school.  Academic Liberal Arts&Sci Undergraduate Career: Undergraduate Program: Degree: Bachelor of Arts Major East Asian Lang & CulturesBA Option Apply  ? Track Korean Language |                                                              |
|                            | Select the appropriate term from the drop down. If no values are found, you are not eligible to apply for graduation at this time.         Select the term in which ALL requirements will be complete:         2020 Spring         Select Different Program         Continue                                   |                                                              |

You will be directed to this page, where you will verify the graduating term and academic program. If there is a need to change either one of these, select the appropriate buttons (Select Different Program or Select Different Term) and follow the directions on the page to continue for applying for graduation once again. If all the information on the current page is correct, then click Continue.

| Apply fo                                   | r Gradua                                      | ation                                                                                                    |
|--------------------------------------------|-----------------------------------------------|----------------------------------------------------------------------------------------------------|
| Jayhawk S                                  | tudent                                        |                                                                                                    |
| Verify that all                            | l data is corre                               | ct                                                                                                    |
| If the acaden<br>If the term is            | nic program/d<br>not correct, s               | egree is not correct, select the Select Different Program button to select a different value.<br>elect the Select Different Term button to select a different value. |
| lf everything<br>If the degr<br>below, you | is correct, sel<br>rees you ir<br>u will need | ect the Submit Application button to continue the process.<br>Itend to earn within this academic program/school are not reflected<br>to contact your school.         |
| Academic<br>Program:                       | Liberal Arts8                                 | Sci Undergraduate Career: Undergraduate                                                                                                    |
| Degree:                                    | Bachelor of                                   | Arts                                                                                                    |
| N                                          | Major                                         | East Asian Lang & CulturesBA                                                                                                    |
|                                            | Track                                         | Korean Language                                                                                                    |
| You have                                   | e selected                                    | to apply for this term:                                                                                                    |
| Expected G                                 | Graduation Te                                 | erm: 2020 Spring                                                                                                    |
| Select Diff                                | ferent Prograr                                | n Select Different Term Continue                                                                                                    |

The next page provides the student an opportunity to change their email address, mailing address and name that will be placed on the diploma. An email address must be provided (if one is not there) for future communication. This email address will be used to communicate the student after graduation and does not impact the current student email address.

| Apply for Graduation                                                                                                    |                     |
|----------------------------------------------------------------------------------------------------|---------------------|
| Jayhawk Student                                                                                                    |                     |
| Each link will open a new window. Once you have followed the various instructions for<br>close the window to continue through the Apply for Graduation process.                                                                                                    | reach link,         |
| E-mail                                                                                                    |                     |
| Please provide an e-mail address at which KU and its affiliates can contact you afte<br>graduation.                                                                                                    | er                  |
| *Email jayhawkstudent@ku.edu<br>Address:                                                                                                    | ×                   |
| Use this link to update your permanent and Jayhawk addresses. Your Jayhawk<br>address will be used to contact you prior to graduation. Your permanent address<br>will be used to contact you after graduation.                                                                         | Update Addresses    |
| This is your name as it will currently appear on your diploma. You may change the way your name appears on your diploma with the Registrar's Office by using the following link. Please note certificates only appear on your transcript and are not printed.<br>Name: Jayhawk Student | Update Diploma Name |
| Select Different Program Conti                                                                                                    | inue                |

By clicking on the Update Address button, a separate tab will appear for you to edit the information. You are able to update the Diploma Name if the name listed on the page is different than the one you'd like on your diploma. This diploma name request will be reviewed and updated by an administrative staff member. The new name will not be displayed immediately due to the manual processing.

If all the information on this page is correct, click Continue button.

The next page gives the options to withhold students' name from certain publications. Please read them carefully and check the boxes if appropriate.

| whawk Student                                                                                                    |                                                                                                    |
|----------------------------------------------------------------------------------------------------|----------------------------------------------------------------------------------------------------|
| ynawk Student                                                                                                    |                                                                                                    |
| If you would prefer that information concerning your graduation<br>NOT be released to the media, please check this box.                                                                                                    | Media Release Hold Don't release my information to the media.                                                                                                    |
| If you would prefer NOT to be listed in the commencement<br>program, please check this box.<br>Note certificates are only displayed on the transcript and are not<br>printed in the commencement program.<br>If you would prefer that people identified as your relatives within<br>our database (e.g. parents, guardians, etc.) NOT receive mailings<br>about graduation, please check this box. | <ul> <li>Commencement Book Hold</li> <li>Don't list me in the commencement book.</li> <li>Commencement Mail Hold</li> <li>Don't contact my relatives about graduation</li> </ul> |
| When finished press "Submit Application" at the I                                                                                                    | pottom of this page to complete the process.                                                                                                    |
|                                                                                                    |                                                                                                    |
|                                                                                                    |                                                                                                    |
|                                                                                                    |                                                                                                    |

If all the information looks correct, click Submit Application button. This page confirms successful completion of applying for graduation process.

| Apply for Another Degree |                          |
|--------------------------|--------------------------|
|                          |                          |
|                          |                          |
| Diploma Delivery Request |                          |
|                          | Apply for Another Degree |